# doovifi La domotique simplifiée

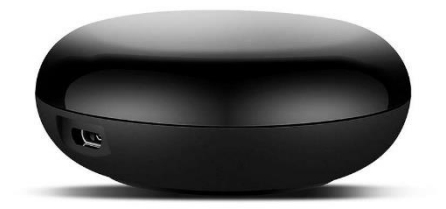

#### TELECOMMANDE INFRAROUGE WIFI DWF-1105IRT

Version 1.7 - 2020

#### PRINCIPE DE FONCTIONNEMENT D'UN MODULE WIFI

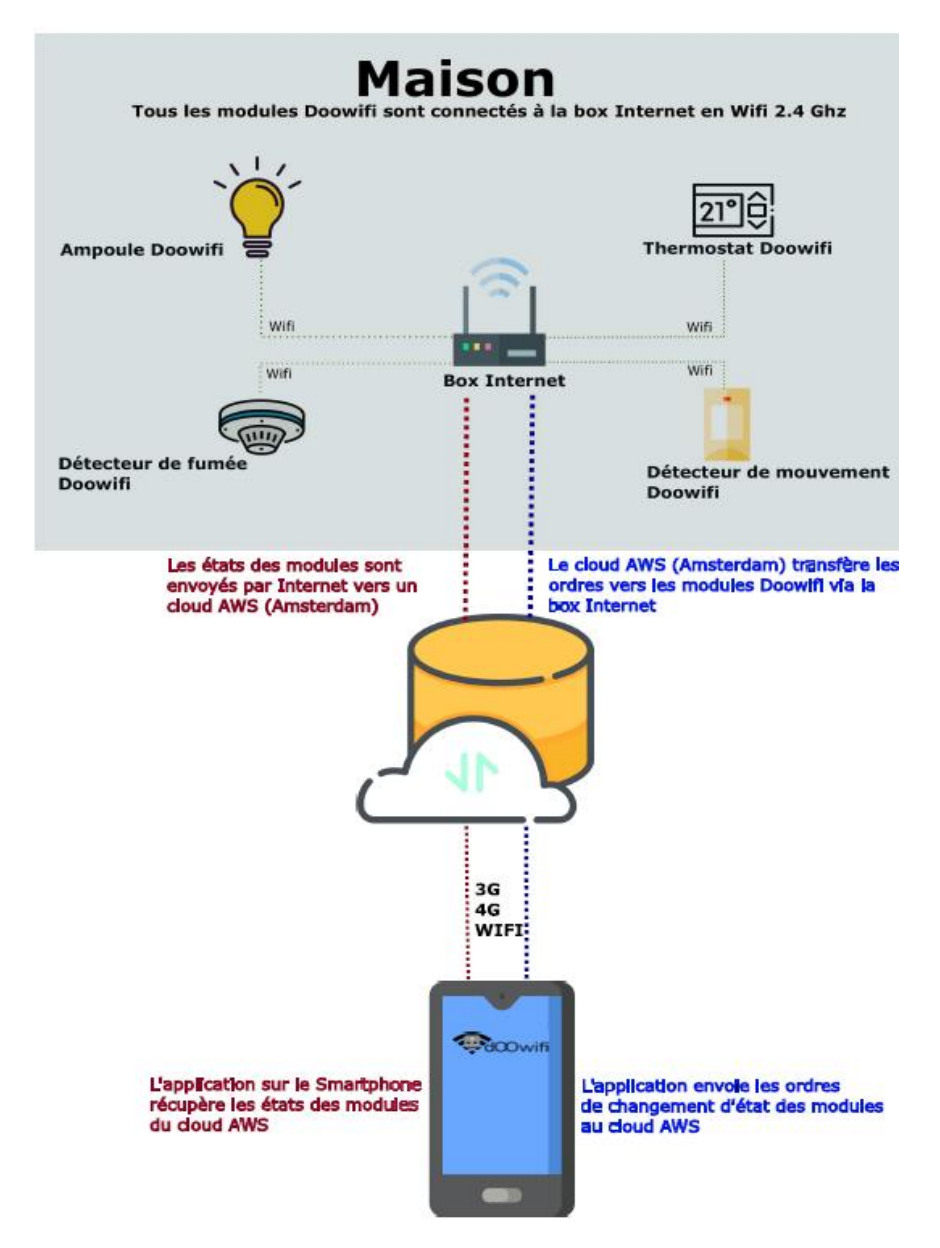

### <u>ÉTAPE 1 :</u> DISSOCIER LES FRÉQUENCES WIFI DE LA BOX INTERNET

Les modules Wifi utilisent le réseau 2,4 Ghz pour obtenir une longue portée entre le module et la box Internet.

Pendant l'installation du module, votre téléphone doit être connecté en WIFI à votre box Internet sur la fréquence de 2,4 GHz.

La plupart des box Internet émettent le Wifi avec une fréquence mixte de 2,4 Ghz et 5,8 Ghz. Vous devez dissocier ces 2 fréquences, désactiver la fréquence 5Ghz (Freebox) ou donnez un nom SSID différent au réseau 2,4 Ghz (Sfr). L'opération est très facile, suivez la procédure indiquée par votre fournisseur. Cliquez sur le nom de votre box Internet afin d'avoir un guide de paramétrage sur l'internet.

Livebox 3 Livebox 4 Freebox Bbox Sfr

Vous pouvez aussi appeler le service technique de votre fournisseur d'internet pour avoir de l'assistance.

Passez à l'étape suivante uniquement si vous avez réussi à dissocier les 2 fréquences Wifi et que votre téléphone soit connecté en Wifi 2,4 Ghz.

**ASTUCE :** Si vous changez la box Internet, configurez le Wifi 2,4 Ghz de la nouvelle box avec le même nom (SSID) et le même mot de passe que l'ancienne box, les modules Doowifi se reconnecteront automatiquement à la nouvelle box.

### ÉTAPE 2 : TÉLÉCHARGER L'APPLICATION

Si vous utilisez déjà une application Smart Life, Tuya Smart, Konyks, Nedis ou une application compatible avec la technologie Tuya, passez à l'étape 3.

Sinon, téléchargez l'application Smart Life sur App store ou sur Play Store.

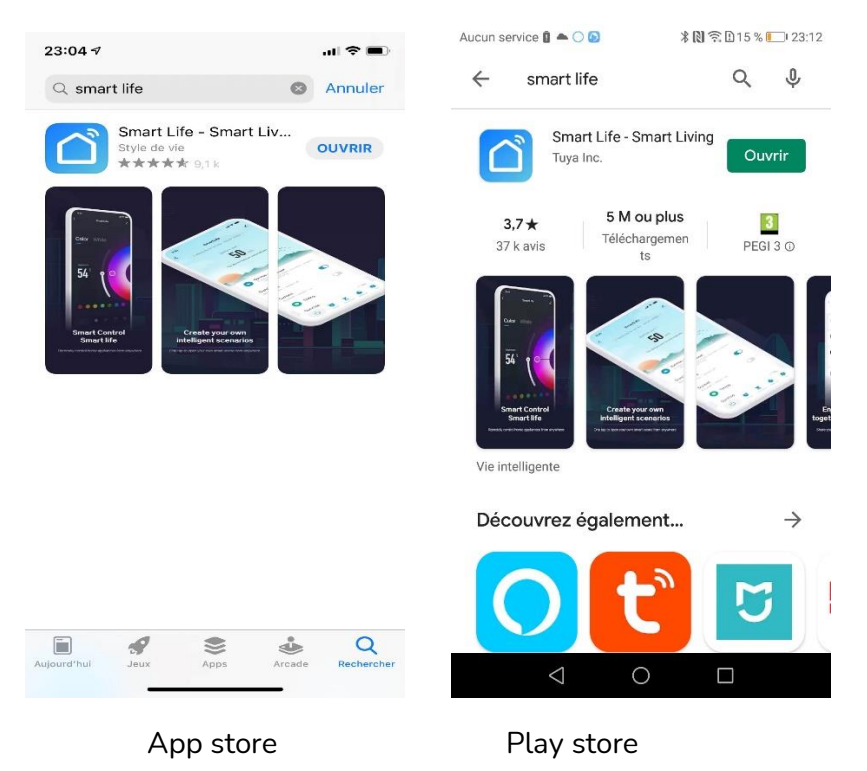

Après l'installation, Cliquez sur Enregistrer pour créer votre compte.

## ÉTAPE 3 : METTRE LA TÉLÉCOMMANDE EN MODE D'APPAIRAGE

Alimentez la télécommande par un chargeur USB (non fourni). Regardez sur la surface de la télécommande pour voir si la lumière (**très faible**) clignote dans le trou.

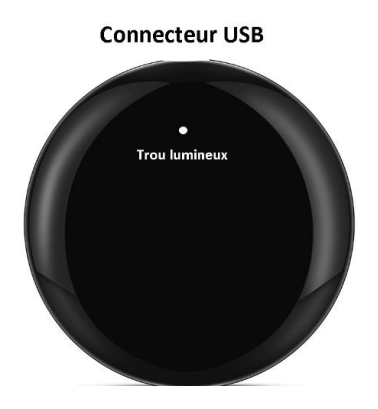

Sinon, appuyez sur le bouton en dessous de la télécommande pendant 5 secondes (jusqu'au clignotement de la lumière dans le trou).

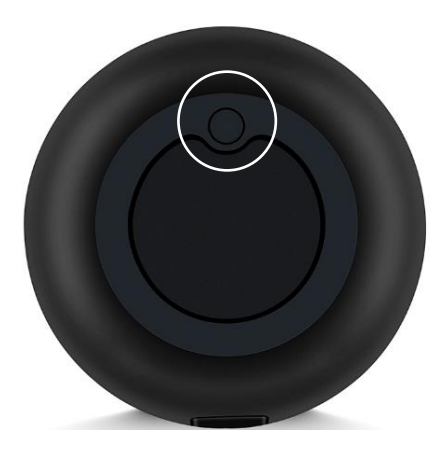

#### ÉTAPE 4 : OUVRIR L'APPLICATION

Lancer l'application Smart Life ou votre application habituelle

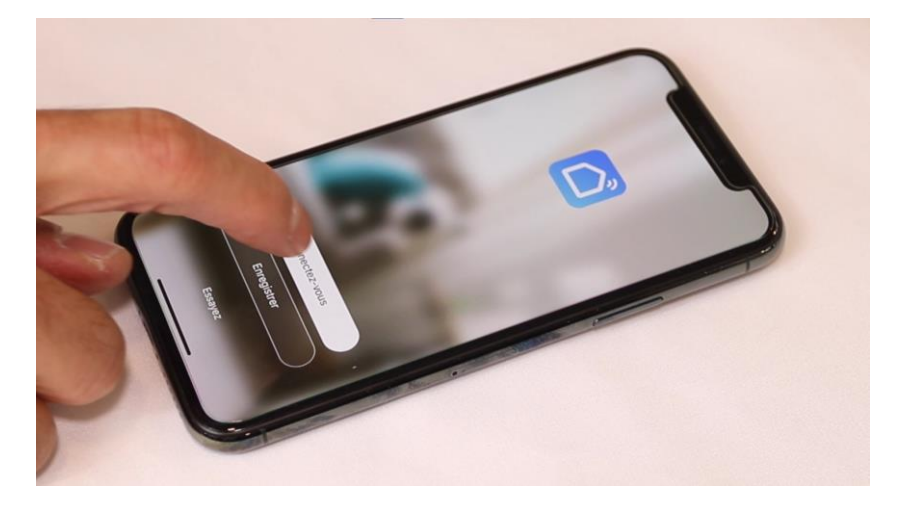

Identifiez-vous avec votre adresse email et le mot de passe que vous avez créé puis cliquez sur Se Connecter

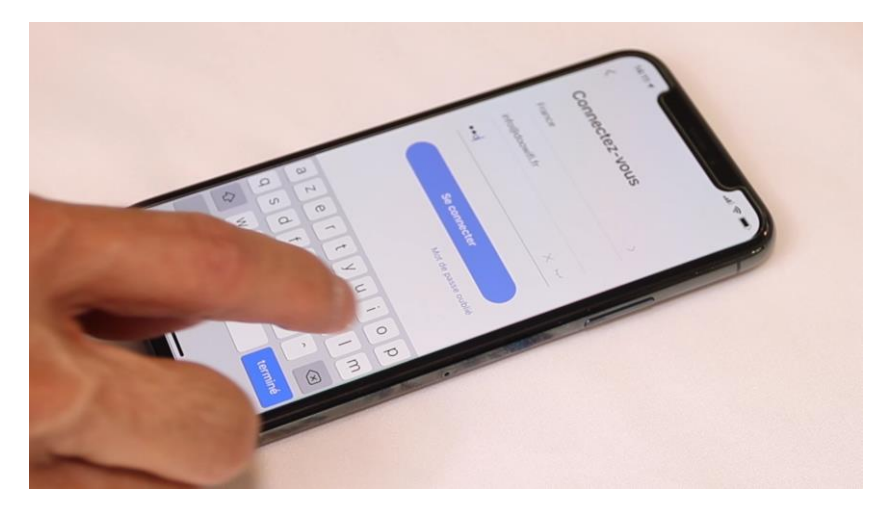

#### Cliquez sur Ajouter

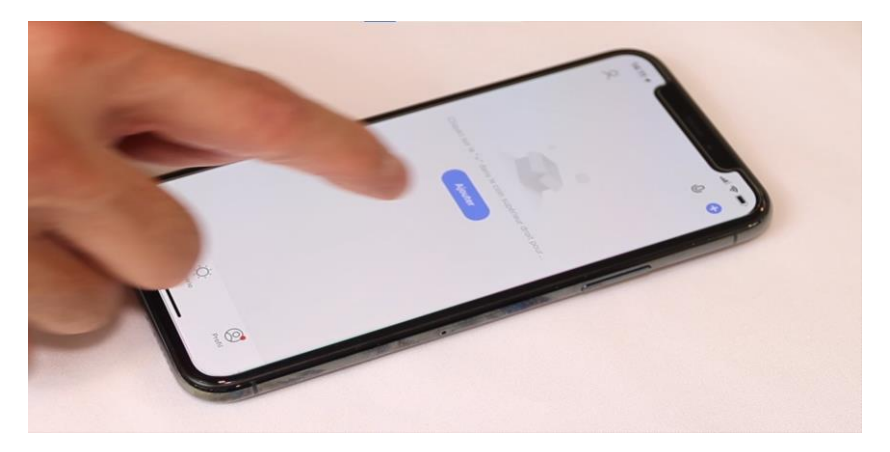

Cliquez sur l'icône **Télécommande universelle** dans l'onglet **Autres** tout en bas du menu à gauche

| Ajouter manuellement Recher |                    |                    |                 |  |
|-----------------------------|--------------------|--------------------|-----------------|--|
| Éclairage                   |                    | Autres             |                 |  |
| Gros<br>appareils           | (r)                |                    |                 |  |
| Petits<br>appareils         | (Wi-Fi)            | universelle        | Connected       |  |
| Appareil<br>électromé       | Autres<br>(Wi-Fi)  | Autres<br>(Zigboo) | Autres<br>(BLF) |  |
| Sécurité<br>et capteurs     |                    |                    |                 |  |
| Santé et<br>exercice        | Autros<br>(NB-IoT) | Autros             | Smart Speake    |  |
| Vidéosurveil<br>lance       |                    |                    |                 |  |
| Contrôle<br>de passer       |                    |                    |                 |  |
| Energy                      |                    |                    |                 |  |
| Entertainme<br>nt           |                    |                    |                 |  |
| Industry &<br>Agriculture   |                    |                    |                 |  |
| Autres                      |                    |                    |                 |  |

Votre téléphone est déjà connecté en Wifi 2.4 Ghz (Etape 1). Tapez le mot de passe de votre réseau Wifi puis cliquez sur Suivant

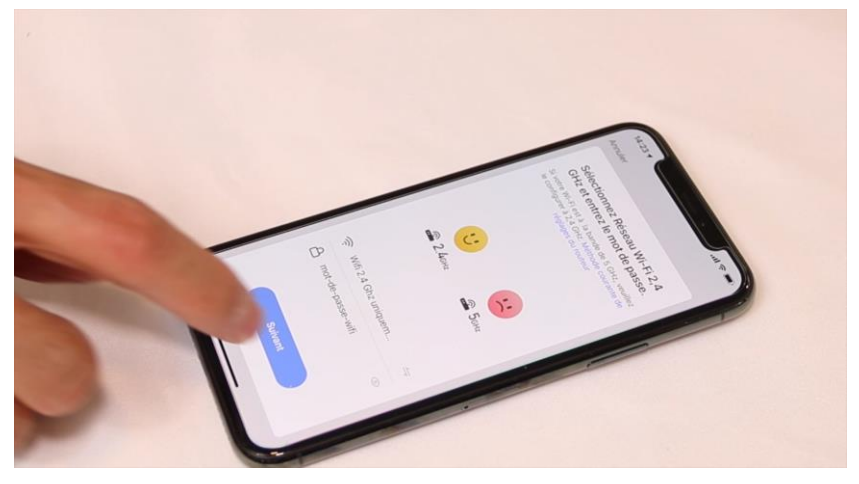

Cliquez sur la ligne Voyant de confirmation

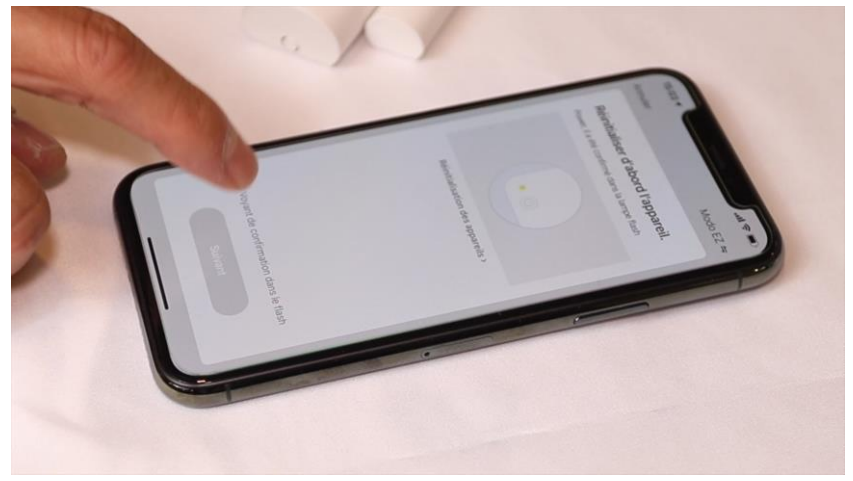

#### Cliquez sur Suivant

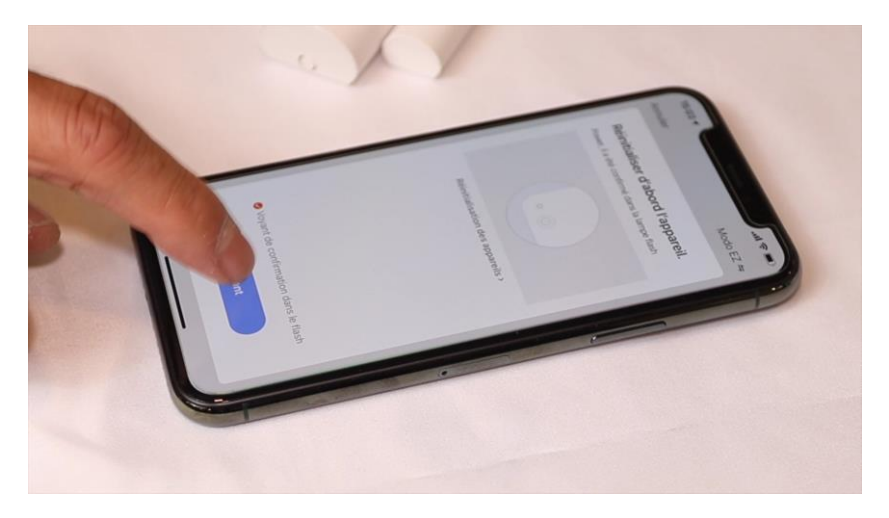

L'application recherche le détecteur d'ouverture sur le réseau Wifi. Cette opération dure entre 20 secondes et 2 minutes.

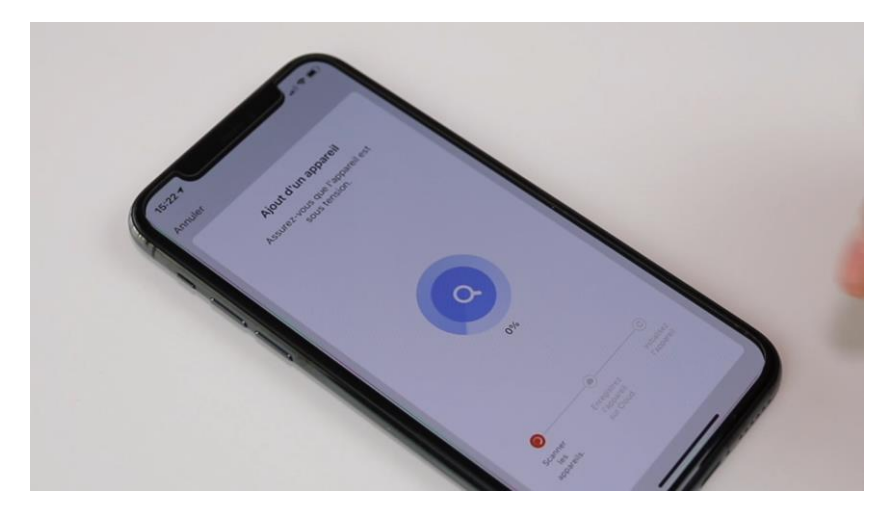

A la fin de la procédure, l'écran va afficher « Ajout avec succès ».

### **FÉLICITATION !**

Votre télécommande infrarouge Wifi est appairée à l'application.

Après l'ajout de votre appareil dans l'application, vous pourrez piloter et programmer des scénarios pour contrôler vos appareils avec commande par télécommande infrarouge.

Cliquez sur + pour ajouter le type d'appareil et la marque de votre appareil à contrôler. Il y a une grande bibliothèque d'infrarouge dans chaque marque, vous devez tester les commandes afin de confirmer par le bouton Adapté.

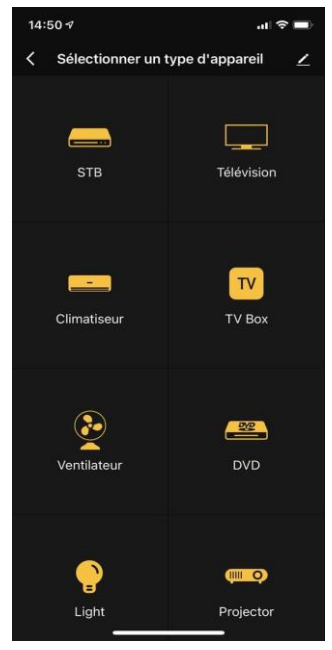

|            | 15:22 🕇                                                      |   |
|------------|--------------------------------------------------------------|---|
| <          | Sélectionner une marque<br>Sélectionner la marque Télévision | 2 |
|            |                                                              |   |
| Skyworth   |                                                              |   |
| TCL        |                                                              |   |
| Hisense    |                                                              |   |
| Changhor   | g                                                            |   |
| Konka      |                                                              |   |
| Haier      |                                                              |   |
| Samsung    |                                                              |   |
| LETV       |                                                              |   |
| LG         |                                                              |   |
| 10moons    |                                                              |   |
| 3S Digital |                                                              |   |

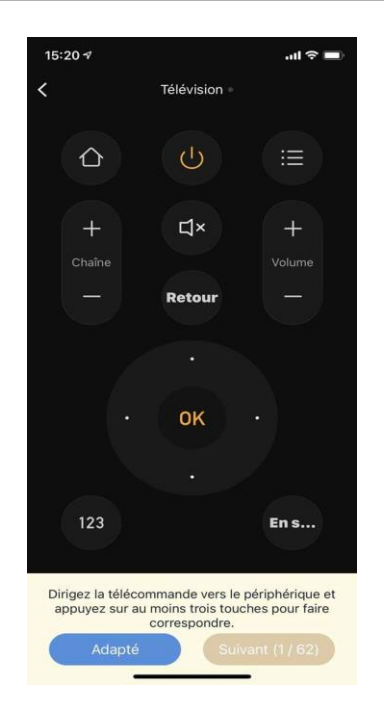

Si votre appareil n'est pas compatible avec la bibliothèque d'infrarouges, vous pouvez apprendre les commandes infrarouges en sélectionnant le type DIY (Bricolage).

VOUS POUVEZ AUSSI CONTRÔLER VOS APPAREILS PAR ALEXA OU GOOGLE ASSISTANT. CONSULTER LA DOCUMENTATION D'ALEXA ET GOOGLE ASSISTANT POUR AJOUTER SMART LIFE DANS LES SERVICES.

Date d'achat : Compte Smart Life : <u>Note :</u>

# **dOOvifi** La domotique simplifiée

08 957 959 00 (40 centimes / minute)

Info@doowifi.fr

DOOWIFI.FR 46, AVENUE DE SEGUR - 75015 PARIS